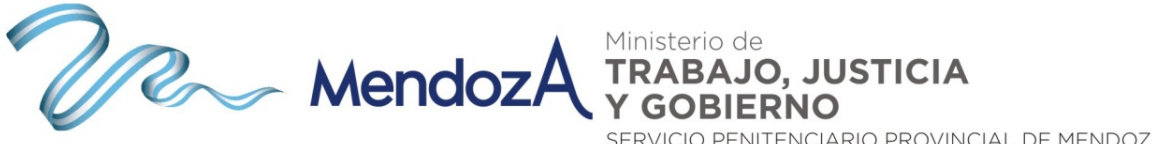

SERVICIO PENITENCIARIO PROVINCIAL DE MENDOZA INSTITUTO DE FORMACIÓN PENITENCIARIA

## Acceso al aula virtual

## www.infope.mendoza.gov.ar

El Sr. Director General del Servicio Penitenciario de Mendoza Prefecto General S.C.S. Eduardo Orellana, a través de la Resolución N°1630/2014, invitó a todo el personal penitenciario que ostente la jerarquía de Agente a Subalcaide inclusive a realizar el Curso de perfeccionamiento y capacitación para Ascenso 2014.

En ese marco se habilitarán las aulas virtuales necesarias para realizar el cursado y evaluación on line a través de la plataforma virtual del Instituto de Formación Penitenciaria <u>www.infope@mendoza.gov.ar</u>.

El cursado on line se realizará desde el lunes 01/12/2014 al martes 14/12/2014, quedando disponibles las evaluaciones y recuperatorios a partir del 15/12/2014 al 23/12/2014.

El acceso al aula virtual se realizará utilizando el usuario y contraseña provistos por el referente de Recursos Humanos o de Sistemas del establecimiento donde cada efectivo revista. Recordamos que la clave y usuario que le es suministrada es personal, confidencial e intransferible, por lo que Ud. es el responsable por su uso y las consecuencias que ello pueda acarrear.

Ante cualquier duda consulte al referente de sistemas de su unidad o al correo electrónico: dptoinformatica.spp@mendoza.gov.ar

## Instructivo para ingresar a las aulas

1. Para ingresar al aula virtual, deberá estar conectado a internet ya sea desde una PC, netbook, notebook, tablet o celular "inteligente" o Smartphone.

2. Deberá activar alguno de los exploradores o navegadores de internet tales como: Google Chrome, Internet explorer, Safari, Mozilla Firefox, Netscape u otros

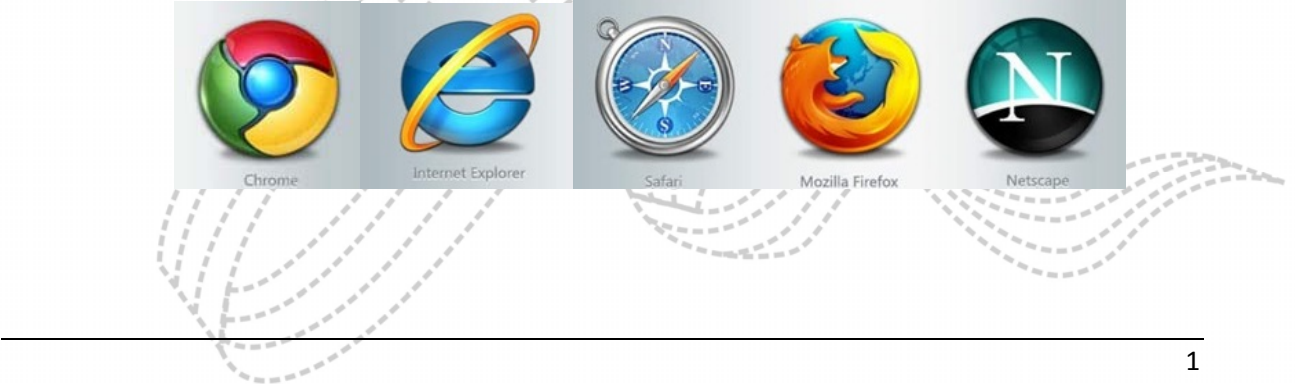

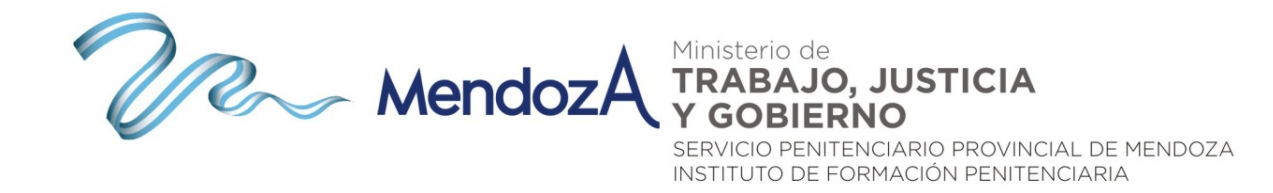

3. Una vez abierto el navegador, deberá colocar la siguiente dirección de url: www.infope.mendoza.gov.ar

| C www.infope.mendoza.gov.ar/infope/ |   | ର୍ 😒 \Xi |
|-------------------------------------|---|----------|
|                                     | 1 | •DEntrar |

4. El sistema les mostrará la siguiente pantalla, donde deberá hacer clic en el botón "Entrar" que se encuentra en la parte superior derecha de la pantalla.

| C 🗋 www.infope           | e. <b>mendoza.gov.ar</b> /infope/                                                                                                    | DEntra                | e<br>r |
|--------------------------|----------------------------------------------------------------------------------------------------|-----------------------|--------|
| Institu<br>Ministerio de | to de Formación Penitenciaria (In.Fo.Pe.)<br>Trabajo Justicia y Gobierno - Gobierno de Mendoza                                                               | Redes viale           |        |
| 3                        | Ministerio de<br>TRABAJO, JUSTICIA<br>YOBIENO<br>SERVICIO PORTENCIARIO PROVINCIAL DE MENDOZA<br>SERVICIO PORTENCIARIO PROVINCIAL DE MENDOZA<br>ASCENSOS 2014 | E                     |        |
| Ascensos 2014            |                                                                                                    |                       |        |
|                          |                                                                                                    |                       | 1      |
| Cursos disp              | onibles                                                                                                    | 👼 Novedades del sitio |        |
| 🌣 Ascensos 2             | 014-Conseio Correccional                                                                                                    | AVEGACIÓN             | 1      |
|                          | ·····,·····                                                                                                    |                       |        |

5. En la siguiente página deberá colocar el usuario y contraseña que le proveyó el referente de recursos humanos o de sistemas de la unidad donde Ud. cumple revista. Recuerde que su usuario es su DNI.

| 1                                                                                                    | ท Instituto de Formación Peniti 🗙 📃                                                                                                    | - 0 ×                                   |
|----------------------------------------------------------------------------------------------------|----------------------------------------------------------------------------------------------------|-----------------------------------------|
| <del>«</del>                                                                                                    | · → C 🗋 www.infope.mendoza.gov.ar/infope/login/index.php                                                                                                    | Q T 🕁 🔳                                 |
|                                                                                                    |                                                                                                    | 🔊 Entrar 🄶                              |
|                                                                                                    | Instituto de Formación Penitenciaria (In.Fo.Pe.) Ministerio de Trabajo Justicia y Gobierno - Gobierno de Mendoza                                                                                                    | des sociales                            |
| Anterna and Anterna Anterna Antern<br>Anterna Anterna Anterna Anterna Anterna Anterna Anterna Anterna Anterna Anterna Anterna Anterna Anterna Anterna Anterna Anterna Anterna Anterna Anterna Anterna Anterna Anterna Anterna Anterna Anterna Anterna Anterna Anterna Anterna Ant | Entrar                                                                                                    |                                         |
| Ŷ                                                                                                    | Nombre de usuario<br>Contraseña                                                                                                    |                                         |
|                                                                                                    | Entrar                                                                                                    |                                         |
|                                                                                                    | ¿Olvidó su <del>nombre de usuanto</del> o contraseña?                                                                                                    |                                         |
|                                                                                                    | Las 'Cookies' deben estar habilitadas en su navegador 👩                                                                                                    |                                         |
|                                                                                                    |                                                                                                    | a de a de a de a de a de a de a de a de |
|                                                                                                    | 1 Same and a start of the second second seco | 2                                       |

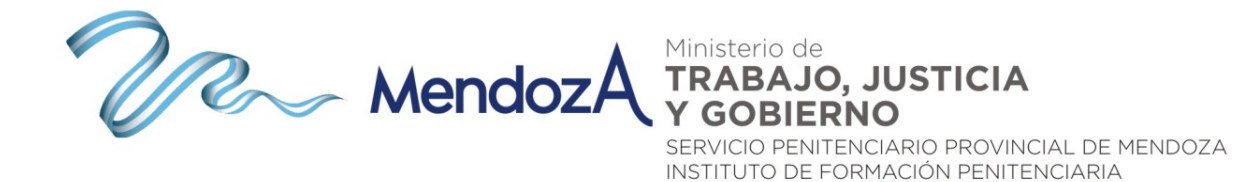

6. Si ingresó el usuario y contraseña correctos, la plataforma virtual del INFOPE le mostrará la siguiente pantalla donde Ud. podrá ver su usuario en la parte superior de la pantalla:

| o de Formación Penite 🗙 🦲            |                                                                                                    |                     |
|--------------------------------------|----------------------------------------------------------------------------------------------------|---------------------|
| C 🗅 www.infope.mendoza               | .gov.ar/infope/                                                                                                    |                     |
| Mis cursos >                         |                                                                                                    | 🖾 🔚 Alumno 1 🕨      |
| Instituto d<br>Ministerio de Trabajo | e Formación Penitenciaria (In.Fo.Pe.)<br>usticia y Gobierno - Gobierno de Mendoza                                                                            | sedes sociales      |
| 3                                    | MendozA TRABAJO, JUSTICIA<br>VODERNO<br>MendozA TRABAJO, JUSTICIA<br>VODERNO<br>Mendoz Per transformed to the Mendoa<br>Mendoz Per transformed to the Mendoa | •                   |
| Ascensos 2014                        |                                                                                                    |                     |
| Cursos disponil                      | bles                                                                                                    | Novedades del sitio |
| Cursos uispoiri                      |                                                                                                    |                     |
| Ascensos2014-0                       | Consejo Correccional                                                                                                    | 📥 NAVEGACIÓN 🛛 🖃    |

 Una vez que ingresó, deberá hacer clic sobre el nombre del curso al que desea ingresar. Recuerde que el "Curso de perfeccionamiento y capacitación para Ascenso 2014" está armado con 4 aulas.

## Cómo recuperar la contraseña

En caso que Ud. hubiere olvidado su contraseña, podrá recuperarla de la siguiente forma:Luego de acceder a la siguiente pantalla, deberá hacer clic sobre el vínculo denominado

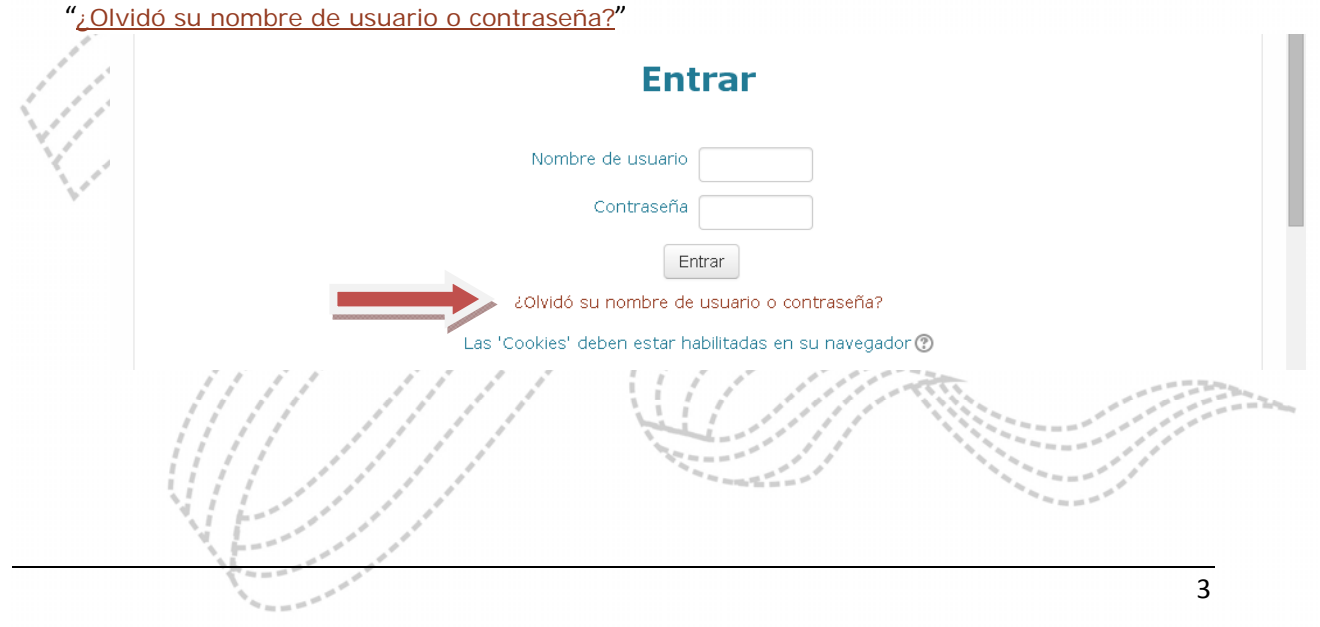

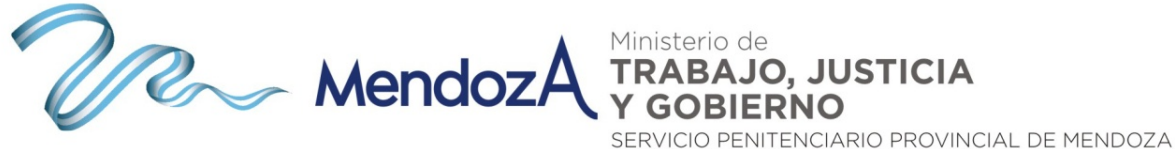

INSTITUTO DE FORMACIÓN PENITENCIARIA

Al hacer clic sobre el vínculo "¿Olvidó su nombre de usuario o contraseña?" la plataforma 2. lo direccionará a la siguiente pantalla:

| C D www.infope.mendoz                   | a.gov.ar/infope/login/forgot.password.php                                                                                                    |               |
|-----------------------------------------|----------------------------------------------------------------------------------------------------|---------------|
|                                         |                                                                                                    | a Centres     |
| Instituto de<br>Ministerio de Trabajo 3 | Formación Penitenciaria (In.Fo.Pe.)<br>usticia y Gobierno - Gobierno de Mendoza                                                                                                    | Redes sociale |
| 🖷 Página Principal 🔷 E 🔷 Co             | ntraseña olvidada                                                                                                    |               |
|                                         | Para reajustar su contraseña, envíe su nombre de usuario o su dirección de<br>correo electrónico. Si podemos encontrarlo en la base de datos, le<br>enviaremos un email con instrucciones para poder acceder de nuevo. |               |
| Buscar por nombre de us                 | uario                                                                                                    |               |
| Nombre de<br>usuario                    |                                                                                                    |               |
| Buscar                                  |                                                                                                    |               |
| Buscar por dirección ema                | 11                                                                                                    |               |
| Dirección de<br>correo                  |                                                                                                    |               |
|                                         |                                                                                                    |               |

Allí, en el campo "Dirección de correo" deberá colocar la cuenta de mail institucional con la que fue dado de alta en la plataforma. Es decir, el correo @mendoza.gov.ar. Y, a continuación, presionar el botón "Buscar". A la cuenta de correo electrónico le llegarán las instrucciones para recuperar la contraseña.

ATENCIÓN: el mensaje de recuperación de contraseña sólo le llegará a su mail @mendoza.gov.ar siempre que PREVIAMENTE a esta acción de recuperación Ud. haya ingresado, al menos una vez, a dicho correo @mendoza.gov.ar.

|                                                         | 🗰 Página Principal 📏 E 📏 Contraseña olvidada                                                                                                    |                                                                                                    |
|---------------------------------------------------------|----------------------------------------------------------------------------------------------------|----------------------------------------------------------------------------------------------------|
|                                                         | Si ha suministrado un nombre de usuario o dirección correctos, se le deb<br>un email.                                                                                                    | ería haber enviado                                                                                               |
|                                                         | Contiene instrucciones sencillas para confirmar y completar el cambio de<br>sigue teniendo dificultades, contacte por favor con el administrador del si                                                                                                    | contraseña. Si<br>tio.                                                                                           |
|                                                         | Continuar                                                                                                    |                                                                                                    |
| Recu<br>www.web<br>"Coordina<br>Formación<br>de restabl | ierde que para acceder al mail instituciona<br>mail.mendoza.gov.ar. Es en dicho sitio donde Ud.<br>cion Informatica" <mingobierno@mendoza.gov.ar>. C<br/>Penitenciaria (In.Fo.Pe.) - MTJG - Gobierno<br/>ecimiento de contraseña"</mingobierno@mendoza.gov.ar> | Il deberá ingresar a<br>recibirá un mail desde<br>on asunto <b>"Instituto de</b><br><b>de Mendoza: Solicitud</b> |
|                                                         |                                                                                                    | <u></u>                                                                                                    |
| Carpetas<br>ima actualización:                          | Carpeta actual ENTRADA<br>Componer Direcciones Carpetas Onciones Buscar Anuda                                                                                                    | <u>Desconectarse</u>                                                                                             |
| Mie, 11:38 am<br>mprobar correo)                        | Composed Parcelones Chapters Optiones Parces Hyros                                                                                                    |                                                                                                    |
|                                                         | Anterior   Signiente   1 2 3 4 5 6 7 39 40 41 42   Mostrar todos   Cambia todos                                                                                                    | Viendo mensajes: del 1 al 15 (total 628)                                                                         |
|                                                         |                                                                                                    |                                                                                                    |
| <b>ENTRADA</b> (139)<br>Drafts<br>Sent                  | Mover seleccionados a:<br>ENTRADA   Mover Reenviar                                                                                                    | Marcar mensajes seleccionados como:<br>Leído No leído Borrar                                                     |

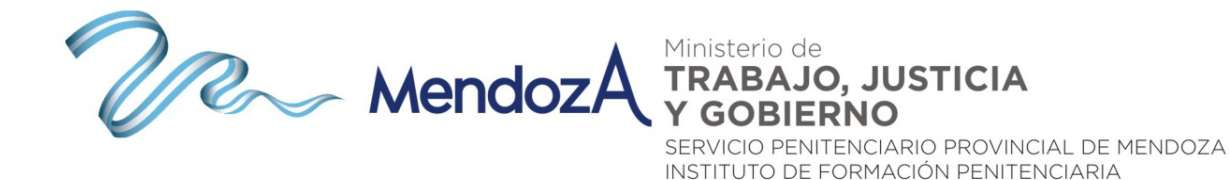

4. En el cuerpo del mail recibido, Ud. encontrará un link que, al hacer clic sobre el mismo, le facilitará la recuperación de la contraseña:

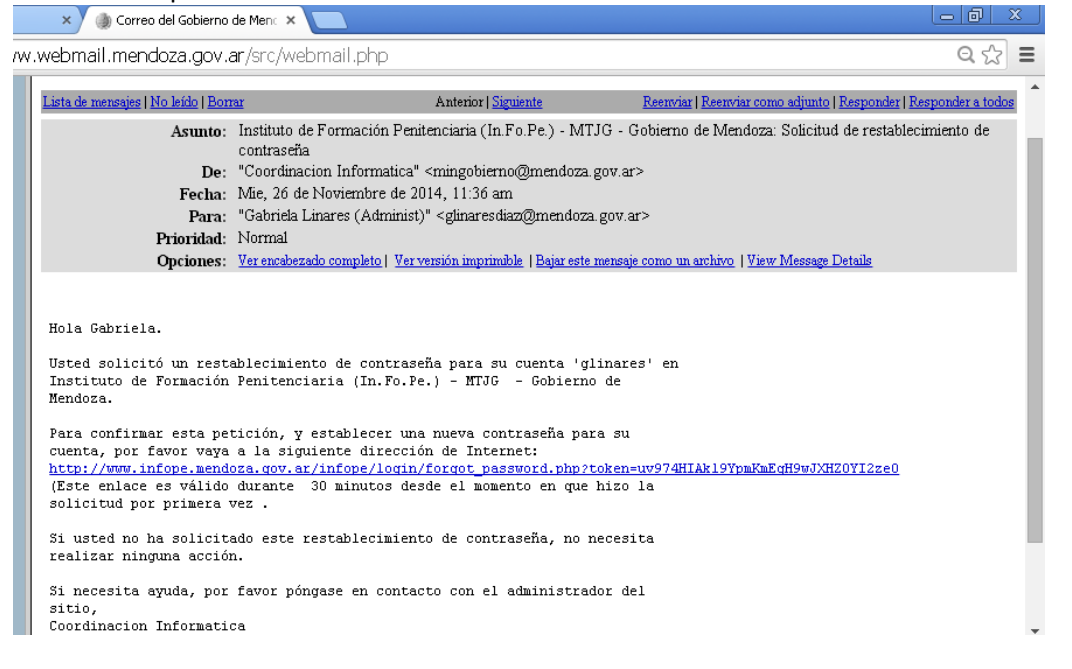

Para consultas técnicas remitir un mail a dptoinformatica.spp@mendoza.gov.ar

Sin otro particular, lo saludamos muy cordialmente.

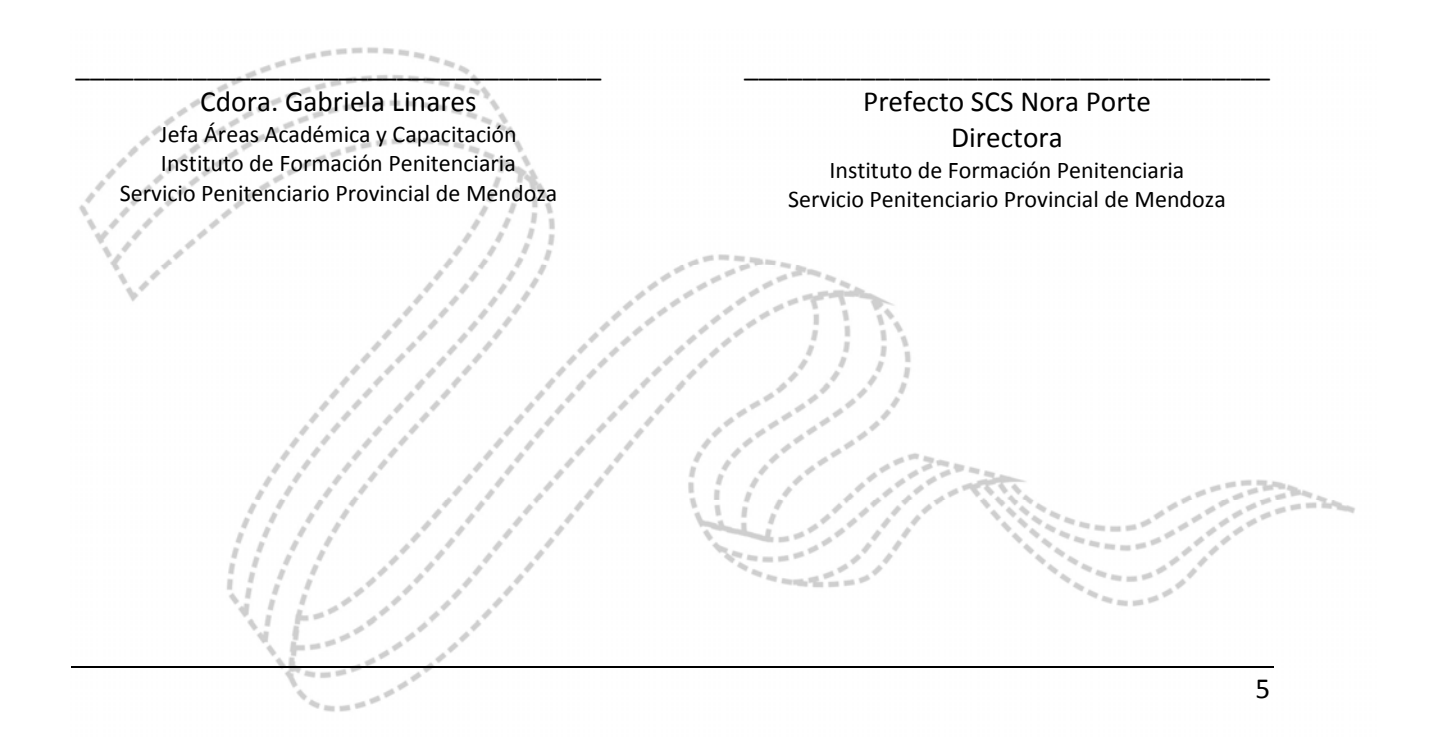